## PROPERTY TAX (UD TAX)

USER MANUAL (for Public) उपयोगकर्ता पुस्तिका (नागरिकों के लिये) Instructions to fill Online Self Assessment Form ऑनलाइन स्वतः निर्धारण फ़ार्म भरने के निर्देश

## Open web page https://sso.rajasthan.gov.in/signin\_वेबपेज खोलें

| ← → C                                                                                                    |                                                                                                    |                                                                                                    | ☆ 😝 :                                            |
|----------------------------------------------------------------------------------------------------|----------------------------------------------------------------------------------------------------|----------------------------------------------------------------------------------------------------|--------------------------------------------------|
| Rajasthan Single Sign On v12.5<br>One Digital Identity for all Applications                                                                                 |                                                                                                    |                                                                                                    | English   हिन्दी                                 |
| G2G APPS                                                                                                    |                                                                                                    | Login                                                                                                    | Registration                                     |
| I 5 3                                                                                                    |                                                                                                    |                                                                                                    |                                                  |
|                                                                                                    | write your sso id here                                                                                                    | Digital Identity (SSOID/ Username)                                                                         |                                                  |
| G2C/G2BAPPS                                                                                                    | Enter your ssoid password                                                                                                    | Password                                                                                                   |                                                  |
| 1 1 1                                                                                                    | CAPTCHA<br>IMAGE                                                                                                    | 85479                                                                                                    | 2 Enter Captcha 2                                |
| IDENTITIES                                                                                                    |                                                                                                    | Log                                                                                                    | <u>șin</u>                                       |
| 1 3 4 8 7 5 4 2                                                                                                    |                                                                                                    | <ul> <li>I Forgot my Digital Identity (SSOID).</li> <li>I Forgot my Password. <u>Click Here</u></li> </ul> | Click Here                                       |
| This website uses 'Cookies' to give you the best and most personalized exp<br>आपको सर्वोत्तम एवं संबंधित अनुभव देने एवं साईट के बेहतर सम्पादन के लिए यह वेब | erience and to improve the site performance. 'Cookies' are simple text files which safely resides on your com;<br>ासाइट 'कुकीज़' का उपयोग करती है   'कुकीज़' एक टेक्स्ट फाइल है जो कि आपके कंप्यूटर पर ही सुरक्षित रहती है                                                                        | puter                                                                                                    | ×                                                |
| \$ Contract<br>Secureron A M5S<br>Secureron govin/signin≠                                                                                                   | ensure that Mobile No./ Email ID/ Bhamashah ID/ UID is unique in each SSOID i.e. Once a Mobile No./ Email ID/ Bhamashah ID.<br>Site designed, developed & hosted by Department of Information Technology & Communication, Government Of Ra<br>Helpdesk Details   Website Policies   FAQ   Sitemap | / UID is updated in SSO Profile, it cannot be used again in<br>jasthan                                     | other SSOID (No duplicates). * IMPORTANT: All de |
| 🕂 🔿 🗖 🛱 😭 🧑 Rajasthan Single Sign 🔞 Microsoft PowerPoi                                                                                                    | int 👩 Untitled - Paint                                                                                                    | Address                                                                                                    | マ む g <sup>R</sup> へ 口 (1) ENG 10:42 =           |

Enter your SSO ID and PASSWORD. Enter CAPTCHA from given image. Then click on LOGIN अपना <u>एसएसओ आईडी और पासवर्ड</u> डाले. दी गयी इमेज से कैप्चा दर्ज करे उसके बाद लॉगिन पर क्लिक करें.

## After login click on Citizen apps (G2C) / लॉगिन के बाद सिटीजन एप्स (G2C) पर क्लिक करें

| 4       | GOVERNMENT OF RA        | NGLE SIGN ON V17.8<br>JASTHAN                                                                                                    |             |                   |                                      | 6              |                              | R                           |                          |                             |                                 | <b></b>                           |
|---------|-------------------------|----------------------------------------------------------------------------------------------------|-------------|-------------------|--------------------------------------|----------------|------------------------------|-----------------------------|--------------------------|-----------------------------|---------------------------------|-----------------------------------|
|         | Applications 🛛 🔻 B      | ill Payments                                                                                                    |             |                   |                                      |                |                              |                             |                          | Quick Searc                 | h Q ( I <u>‡</u> SOF            |                                   |
| 2+<br>2 |                         |                                                                                                    |             |                   | -                                    | C              | L <sup>D</sup>               |                             | र्था के सामाशाह<br>योजना | Berna Yojana                | (BPAS)                          |                                   |
| ₹       | 90-A FOR DA & UIT (UDH) | ANUJA NIGAM                                                                                                    | ANUJA NIGAM | ARMS LICENCE      | ARTISAN REG.                         | ATTENDANCE MIS | AUTH MIS                     | CORRESPONDENCE              | BHAMASHAH                | BSBY                        | BUILDING PLAN<br>APPROVAL       | BUILDING PLAN<br>APPROVAL (LSG)   |
| ⊗<br>⊒  |                         |                                                                                                    | La real     |                   | C                                    | L              |                              |                             |                          | LP                          | RISL                            |                                   |
| c       | BUSINESS REG.           | CHALLENGE FOR<br>CHANGE                                                                                                    | CHANAKYA    | CHMS              | CMRF                                 | CROWD SOURCING | DCEAPP                       | DIGITAL VISITOR<br>REGISTER | DMIS                     | DMRD                        | DOIT&C/ RISL PAYMENT<br>TRACKER | DRUG CONTROL<br>ORGANIZATION(DCO) |
|         |                         | ل 🖌                                                                                                    |             | C                 | -                                    | A.             | eHealth Record               |                             | Raj-eGyan                |                             | Me-Library                      | -                                 |
|         | DRUG LICENCE            | DTA INTERFACE                                                                                                    | EBAZAAR     | E-BAZAAR COVID-19 | E-BIO                                | E-DEVASTHAN    | EHR                          | EID                         | E-LEARNING               | INSPECTORATE                | E-LIBRARY                       | E-MITRA                           |
|         | -                       | -                                                                                                    | 礅           | COLUMNS ST        | Resistent Incuston<br>8 Startus Expo | 묘              | ****                         |                             |                          |                             | C                               |                                   |
|         | E-MITRA MIS             | E-MITRA REPORTS                                                                                                    | EMPLOYMENT  | EPASS             | EQUITY FUNDING<br>(STARTUP)          | E-SAKHI        | E-SAMVAD AUDIO<br>CONFERENCE | E-TULAMAN                   | FOREST & WILDLIFE        | GCMS                        | GEMS                            | GOPALAN                           |
|         | -0                      | All and a state of the state of the state of |             | <b>KEE</b>        | SP                                   | IHMS           |                              |                             | ISTART                   | Inclusive Thereig Institute | जन-आधार                         | JOB<br>FAIR                       |
| _       | GST RETURN FILING       | LSG ONLINE SERVICES                                                                                                    | HSMS TAD    | HTE               | IFMS-RAJSSP                          | IHMS           | IMSUPY                       | INDIRA RASOI                | ISTART                   | ITI APP                     | JAN AADHAAR                     | JOB FAIR                          |
|         | - L                     |                                                                                                    |             |                   |                                      |                |                              |                             | /                        |                             |                                 |                                   |

## Click on "LSG ONLINE SERVICES" पर क्लिक करें

If you are having trouble in finding the application you can use the Quick Search option. Type Application name in Quick Search as shown below/ एप्लिकेशन को सर्च करने के लिये क्विक सर्च ऑप्शन का भी प्रयोग किया जा सकता है। नीचे दिये अनुसार एप्लिकेशन का नाम लिखें।

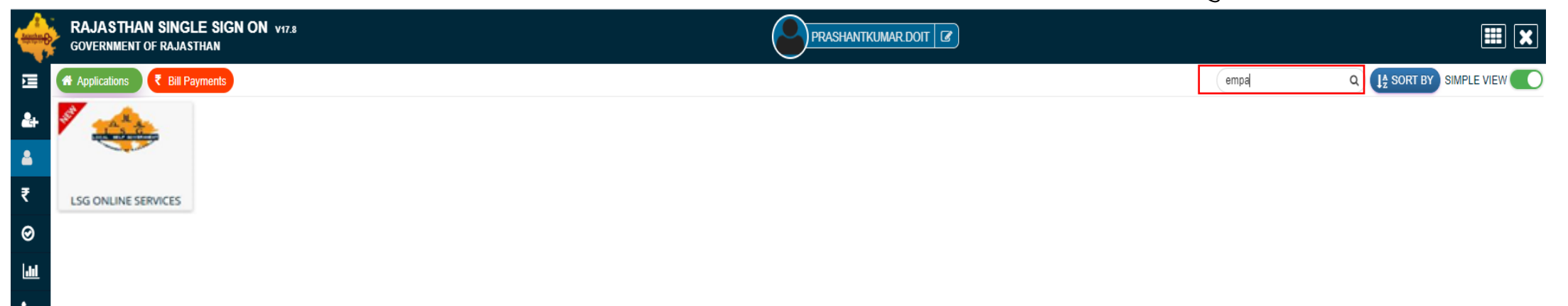

You will be redirected to LSG Online Our Service Page, you can see Our Other Services with Property tax(UD tax) here./ यह आपको एलएसजी ऑनलाइन अवर सर्विस पेज पर ले जायेगा। जहां आप हमारी प्रॉपर्टी कर (यूडी कर) के साथ अन्य सेवाओं को भी देख सकते है।

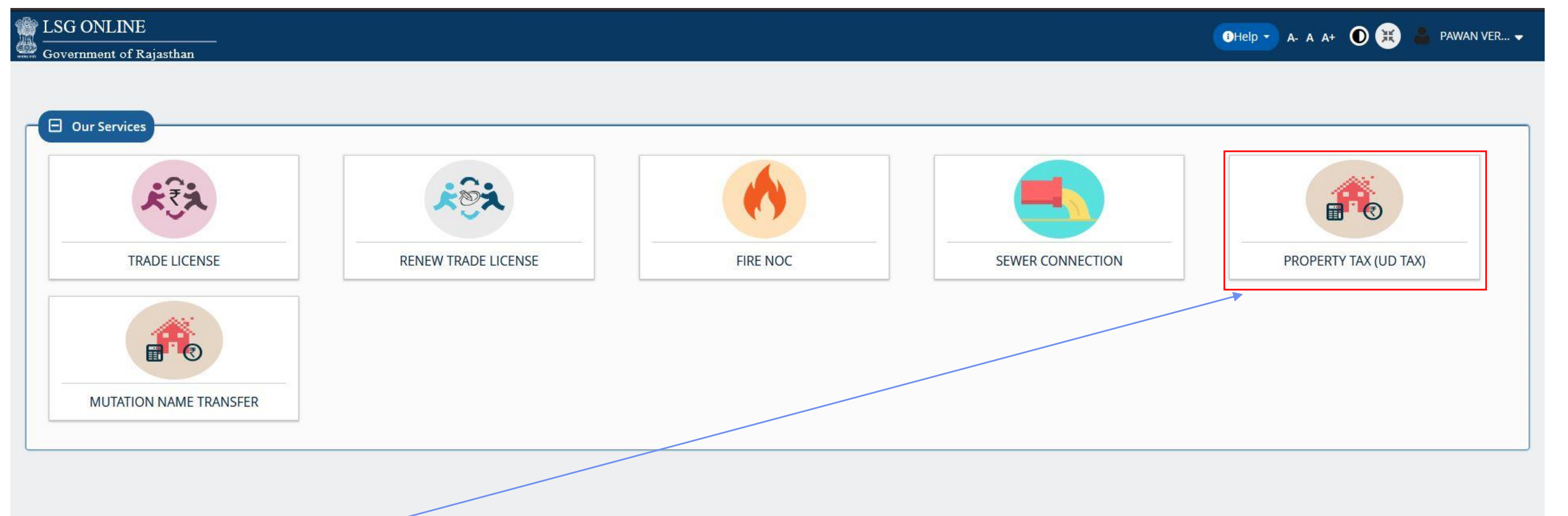

Click On Property tax(UD tax) to Apply for Self Assessment./ प्रॉपर्टी कर (यूडी कर) की एप्लीकेशन के लिए प्रॉपर्टी कर (यूडी कर) पर क्लिक करे।

You can see your active applications here and edit it till final Submit / यहा पर आवेदक द्वारा किये गये सभी आवेदन देख सकते है व आखरी सबमिट करने तक संपादित कर सकते है।

|          | D TAX<br>G Online, GoR        |                     |                           |                   |                      |                | iHelp  | • A- A A+ 🛈              | 🙁 💄 test us           | ER 6 🗢 |
|----------|-------------------------------|---------------------|---------------------------|-------------------|----------------------|----------------|--------|--------------------------|-----------------------|--------|
| E        |                               |                     |                           | APPLICANT DASHBOA | RD                   |                |        |                          |                       |        |
| <u>_</u> |                               |                     |                           | /                 |                      |                |        |                          | 🕂 Self Asses          | sment  |
|          |                               |                     |                           |                   |                      |                |        |                          |                       |        |
| Ð        | Show Rows 5 🗸                 |                     |                           | K                 |                      |                |        |                          | Search <b>Q</b>       |        |
|          | S.NO.                         | APPLICATION NO      | SUBMITTED ON              | NAME              | CONTACT NO           | ULB            | ZONE   | STATUS                   | Action                |        |
|          | No Applications Found         |                     |                           |                   |                      |                |        |                          |                       |        |
|          | You are viewing Page 1 of 1 8 | & Rows 0 - 0 of 0   |                           |                   |                      |                |        | Symbol: <b>@Applicat</b> | ion View 🗹 Applicatio | n Edit |
|          |                               |                     |                           |                   |                      |                |        |                          |                       |        |
|          |                               |                     |                           |                   |                      |                |        |                          |                       |        |
|          |                               |                     |                           |                   |                      |                |        |                          |                       |        |
|          |                               |                     |                           |                   |                      |                |        |                          |                       |        |
|          |                               |                     |                           |                   |                      |                |        |                          |                       |        |
|          |                               |                     |                           |                   |                      |                |        |                          |                       |        |
|          |                               |                     |                           |                   |                      |                |        |                          |                       |        |
|          |                               |                     |                           |                   |                      |                |        |                          |                       |        |
|          |                               |                     |                           |                   |                      |                |        |                          |                       |        |
|          |                               |                     |                           |                   |                      |                |        |                          |                       |        |
|          | Clie                          | ck on Self Assessme | ent to submit application | n ./ नये के आवेदन | के लिये सेल्फ असेसंग | मेन्ट पर क्लिक | करें । |                          |                       |        |
|          |                               | L                   |                           |                   |                      |                |        |                          |                       |        |

This page is for Applicant Details. The Owner Details page have four options are provided. / यह पेज आवेदक के विवरण के लिए है, यहां ऑनर डिटेल पेज पर चार ऑप्शन दिये गये हैं | -1.District / जिला 2.ULB / यूएलबी 3.Zone / क्षेत्र 4.DLC Area / डीएलसी क्षेत्र का नाम

|                                                              |                               | UD TAX ASSESSMENT FORM         |                      |          |
|--------------------------------------------------------------|-------------------------------|--------------------------------|----------------------|----------|
| Owner<br>Details<br>District/ULB Details जिला / यूएलबी विवरण | Correspond<br>ance<br>Address | Property &<br>Floor<br>Details | Tax<br>Calculation   | Comments |
| District Name/जिला का नाम *                                  |                               | ULB Name/यूएलवी न              | <b>म</b> *           | _        |
| Select District                                              |                               | <b>`</b>                       |                      | ×.       |
| Zone/क्षेत्र*                                                |                               | DLC Area Name/ठीए              | लसी क्षेत्र का नाम * |          |
|                                                              |                               |                                |                      |          |

\* Mark Fields are Mandatory / जिन फिल्डस पर \* का चिन्ह है उन्हें भरना जरूरी है।

In this Section Applicant have to share Owner details. इस भाग में आवेदक अपनी सम्बन्धित सभी जानकारी भरेगा।

| 🖯 Owner Details/मालिक का विवरण                                                                                           |                                          |                                                                                       |
|----------------------------------------------------------------------------------------------------|------------------------------------------|---------------------------------------------------------------------------------------|
| First Name/पहला नाम *<br>TEST                                                                                            | Last Name/उपनाम*                         |                                                                                       |
| Father's Name/पिता का नाम*                                                                                               | Profession/व्यवसाय*<br>Select            | •                                                                                     |
| Age/उम्र*                                                                                                    | Gender/लिंग<br>Male/पुरुष Female/महिला O | )thers/अन्य                                                                           |
| Mobile No./मोबाइल नंबर*                                                                                                  | Email Address/ईमेल पता*                  |                                                                                       |
| Please Save Details Before Next. कृपया<br>अगले पेज पर जाने से पहले सेव पर क्लिक करें।                                    | Save                                     | APlease Save Details Before Next Next/अगला                                            |
| After click on save button<br>this message box is<br>showing. सेव बटन पर क्लिक<br>करने के बाद यह मैसेज बॉक्स<br>निजोग्रा | Message<br>Applicant Details Saved       | Click on next for next<br>page. अगले पेज पर जाने के<br>लिए अगला बटन पर क्लिक<br>करें। |

In this Section Applicant have to share Correspond Address details. इस भाग में आवेदक अपने पत्राचार के पते सम्बन्धित सभी जानकारी भरेगा।

| Owner<br>Details                                                  | Correspond<br>ance                 | Property &<br>Floor              | Tax<br>Calculation                   | Comments                                   |
|-------------------------------------------------------------------|------------------------------------|----------------------------------|--------------------------------------|--------------------------------------------|
| 🛛 Correspondance Address/पत्राचार का पता                          | Address                            | Details                          |                                      |                                            |
| Building Name/भवन का नाम *                                        |                                    | Building No./4                   | वन संख्या                            |                                            |
| Lane/Street मार्ग/गली *                                           |                                    | Locality/स्थान*                  |                                      |                                            |
| <b>State/राज्य *</b><br>Rajasthan                                 |                                    | District/जिला*<br>Select Distric | i                                    |                                            |
| City/शहर *                                                        |                                    | Ward No./वार्ड नं                | *                                    |                                            |
| Pincode/पिन कोड *                                                 |                                    |                                  |                                      |                                            |
| Previous/पिछला                                                    |                                    | Save                             |                                      | APlease Save Details Before Next Next/अगला |
| K                                                                 |                                    |                                  | lessage                              |                                            |
| Click Previous button for prev<br>पेज पर जाने के लिए पिछला बटन पर | 'ious page. पिछले<br>१ क्लिक करें। |                                  | Correspondance Address Details Saved |                                            |

In this Section Applicant have to share Property details. इस भाग में आवेदक अपने संपत्ति सम्बन्धित सभी जानकारी भरेगा।

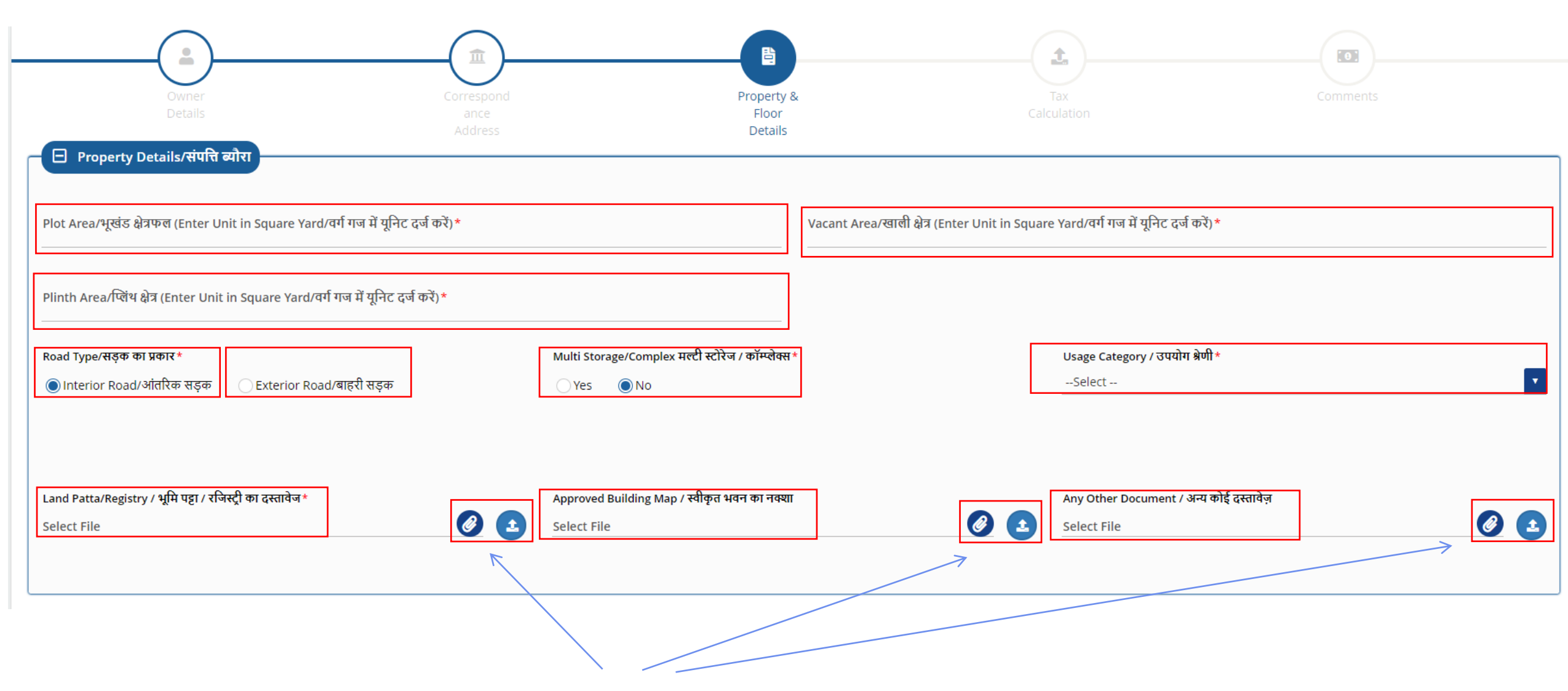

For select and upload file click on this buttons. फाईल का चयन व अपलोड करने के लिए इस बटन पर क्लिक करें।

In this Section Applicant have to share Floor details. इस भाग में आवेदक मंजिल संबन्धित जानकारी भरेगा।

| 🖯 Floor Details/मंजिल का | विवरण         | ब्सपबा                     | । वद ंकक इनजजवद वित ंकक क       | ञ्मजंपसेध जानकारी दर्ज कर       | ने के लिए ऐड बटन पर क्लिक करे             |
|--------------------------|---------------|----------------------------|---------------------------------|---------------------------------|-------------------------------------------|
| Floor Name *             | Fiscal Year * | Usage Category *           | Total Built Up Area(In Sq.Ft.)* | Total Built Up Area(In Sq.Yd.)* |                                           |
| Select                   | Select        | <ul> <li>Select</li> </ul> | ▼                               |                                 | ADD                                       |
|                          |               |                            |                                 |                                 |                                           |
|                          |               |                            |                                 |                                 |                                           |
| Previous/पिछला           |               |                            | Save                            | 4                               | Please Save Details Before Next Next/अगला |
|                          |               |                            |                                 |                                 |                                           |
| 😑 Floor Details/मंजिल का | । विवरण       |                            | •                               |                                 |                                           |
| Floor Name*              | Fiscal Year*  | Usage Category *           | Total Built Up Area(In Sq.Ft.)* | Total Built Up Area(In Sq.Yd.)* | ADD                                       |
| S.No.                    | Floor Name    | Fiscal Year                | Usage Category                  | Total Built U                   | p Area(sg. Yard) Remove                   |
| 1                        | FLOOR 10      | 2007-2008                  | RESIDENTIAL/आवासीय              | 1                               | 2.33 Remove                               |
|                          |               |                            |                                 |                                 | 1                                         |
|                          |               |                            |                                 |                                 | /                                         |

After click on save button this message box is showing. सेव बटन पर क्लिक करने के बाद यह मैसेज बॉक्स दिखेगा।

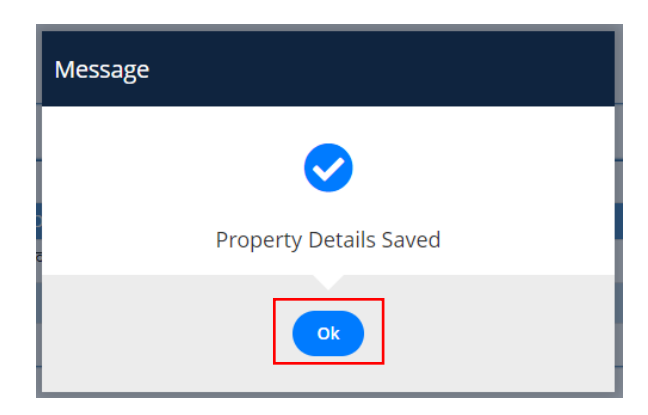

ब्सपबा वद त्मउवअम इनजजवद वित तमउवअम तवूध जानकारी हटाने के लिए रिमूव बटन पर क्लिक करें। In this Section Applicant have to share Last Year deposit tax details. इस भाग में आवेदक अंतिम वर्ष जमा कर का विवरण भरेगा।

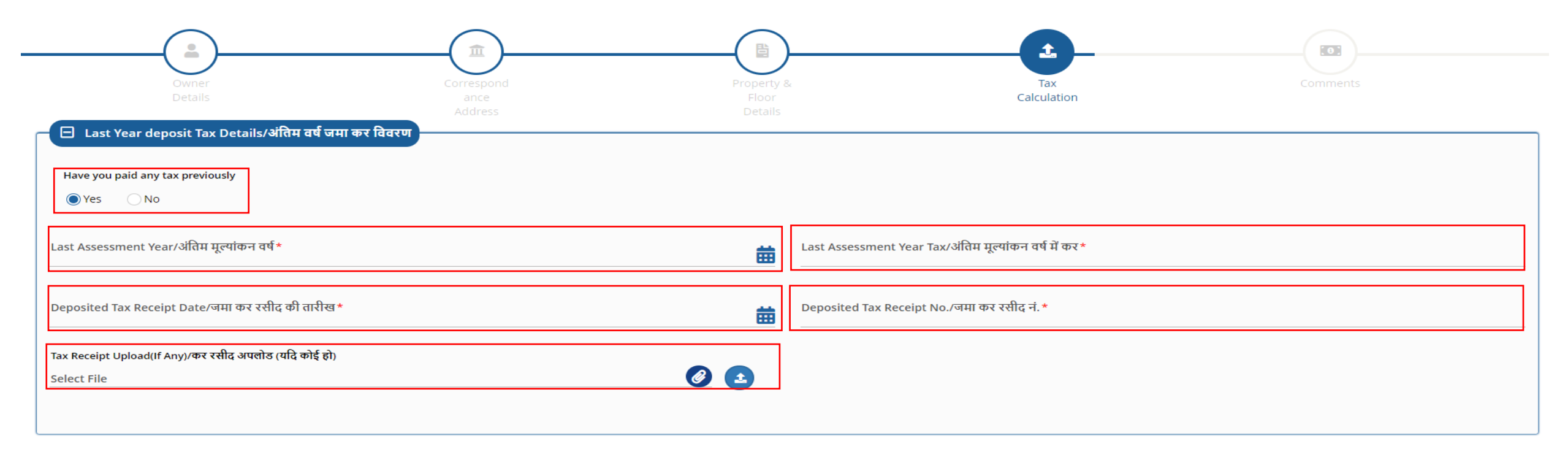

| 🛛 Tax Calculati | ☐ Tax Calculation(TENTITIVE)/कर गणना |                    |           |              |          |        |  |  |  |  |
|-----------------|--------------------------------------|--------------------|-----------|--------------|----------|--------|--|--|--|--|
| S.NO.           | YEAR                                 | USAGE CATEGORY     | PLOT_AREA | BUILDUP_AREA | DLC RATE | AMOUNT |  |  |  |  |
| 1               | 2007-2008                            | RESIDENTIAL/आवासीय | 111       | 12.33        | 100.00   | 0      |  |  |  |  |
|                 |                                      |                    |           |              |          |        |  |  |  |  |
|                 |                                      |                    |           |              |          |        |  |  |  |  |

In this Section Tax Calculation is showing in Row. इस भाग में कर गणना दिखाई देगी।

| Owner<br>Details                                                                                                | Correspond<br>ance<br>Address                                                                                                    | Property &<br>Floor                                                                                  | Tax<br>Calculation                                              | Comments                                                               |
|----------------------------------------------------------------------------------------------------|----------------------------------------------------------------------------------------------------|----------------------------------------------------------------------------------------------------|-----------------------------------------------------------------|------------------------------------------------------------------------|
| 🗆 Comment/टिप्पणी                                                                                               | Address                                                                                                    | Details                                                                                              |                                                                 |                                                                        |
| ● Separate self-assessment forms will be filled e<br>स्वामी/अधिभोगी द्वारा उस के स्वामित्व वाली या अधिभोग       | very year by the owner / occupier for each property ow<br>की प्रत्येक सम्पति के लिए पृथक-पृथक स्व-निर्धारण प्रपत्र प्रति वर्ष भर | /ned or occupied by him / her.<br>रा जायेगा।                                                         |                                                                 |                                                                        |
| ➡The owner / occupier will study the notification<br>स्वामी/अधिभोगी स्व-निर्धारण प्रपत्र भरने के पूर्व राजस्थान | n issued by the state government under section 102 of<br>नगरपालिका अधिनियम, 2009 की धारा 102 के अधीन राज्य सरका                  | the Rajasthan Municipal Act, 2009 before filling the sel<br>ार द्वारा जारी अधिसूचना का अध्ययन करेगा। | f-assessment form.                                              |                                                                        |
| 🖝 If the land or building is used for more than of<br>यदि भूमि या भवन का उपयोग एक से अधिक प्रयोजनों के          | ne purpose, the part used for each purpose should be i<br>लिए किया जाता है तो प्रत्येक प्रयोजन के लिए उपयोग किये जाने वाले       | indicated in Part-3.<br>ते भाग को भाग-3 में उपदर्शित किया जाना चाहिए।                                |                                                                 |                                                                        |
|                                                                                                    | t plot will be calculated on the basis of the authorized u<br>के अधिकृत उपयोग अथवा वास्तविक उपयोग दोनों में से जिस पर अ          | ise of the land or the actual use, both of which will be l<br>धिक होगी, के आधार पर होगी।             | nigher.                                                         |                                                                        |
| ➡The tax rate on mixed use property or differer<br>मिश्रित उपयोग की सम्पति या भिन्न-भिन्न उपयोग की सम्प         | t use property will be calculated assuming a unit on the<br>ति पर कर के दर की गणना वास्तविक उपयोग के आधार पर एक इक               | e basis of actual use.<br>गई मानते हुए की जावेगी।                                                    |                                                                 |                                                                        |
| बccept that all the details filled by me are tru<br>दर्ज किया गया विवरण गलत पाया जाता है तो विभाग मेरे          | ie and correct in my concern. In any case if entered det.<br>आवेदन को अस्वीकार करने में सक्षम है।                                | ails are found incorrect then department are able to re                                              | eject my application. / मैं स्वीकार करता हूं कि मेरे द्वारा भरे | गए सभी विवरण मेरी चिंता में सही और सही हैं। किसी भी स्थिति में यदि     |
| Previous/पिछला                                                                                                  |                                                                                                    |                                                                                                    |                                                                 | APlease Save Details Before Next Finish                                |
|                                                                                                    |                                                                                                    |                                                                                                    |                                                                 | 1                                                                      |
| In this Section Applicant                                                                                       | have to read comment carefu                                                                                                    | ully and click on checkbox .                                                                         | इस भाग में आवेदक टिप्पणी पर                                     | ढ़ेगा और चैक बोक्स पर                                                  |
|                                                                                                    |                                                                                                    |                                                                                                    | For fin<br>button                                               | ish application click on finish<br>. समाप्त करने के लिए फिनिश पर क्लिक |

करें।

After finish application the application no. will generate. समाप्त करने के बाद एप्लीकेशन नम्बर जनरेट हो जाएगा।

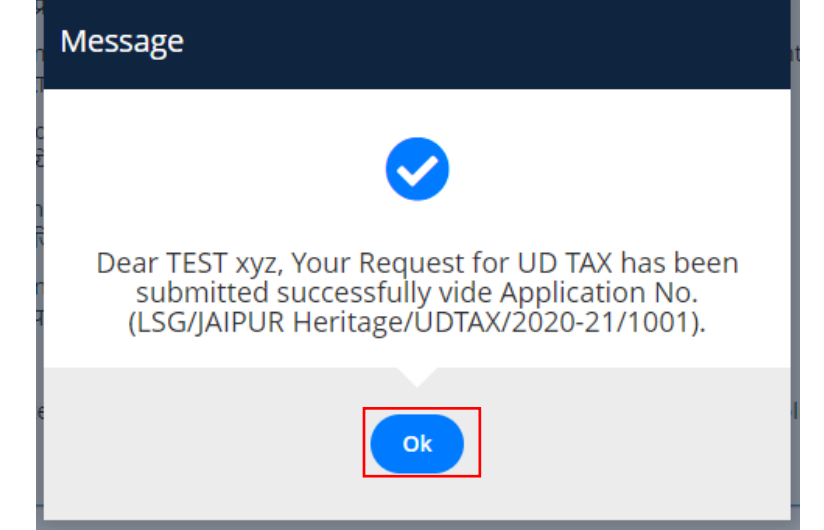

|                                               | D TAX<br>SG Online, GoR |                                        |                     |                |            |                 | 3He  | elp 🔹 A- A A+ 🛈 😟 🐇 | TEST USER 6 🖵   |
|-----------------------------------------------|-------------------------|----------------------------------------|---------------------|----------------|------------|-----------------|------|---------------------|-----------------|
| M                                             | ,                       |                                        | APPLIC              | CANT DASHBOARD | )          |                 |      |                     |                 |
| æ                                             | _                       |                                        |                     |                |            |                 |      | C                   | Self Assessment |
| 0                                             | Show Rows 5 V           |                                        |                     |                |            |                 |      |                     |                 |
|                                               | S.NO.                   | APPLICATION NO                         | SUBMITTED ON        | NAME           | CONTACT NO | ULB             | ZONE | STATUS              | Action          |
|                                               | 1                       | LSG/JAIPUR Heritage/UDTAX/2020-21/1001 | 26-11-2020 11:35:06 | TEST XYZ       | 888888888  | JAIPUR Heritage | AMER | PENDING WITH DA     |                 |
| You are viewing Page 1 of 1 & Rows 1 - 1 of 1 |                         |                                        |                     |                |            |                 |      | Application Edit    |                 |
|                                               |                         |                                        |                     |                |            |                 |      |                     |                 |

Applicant can see active applications on dashboard and view application status on action button. / डेशबोर्ड पर आवेदक द्वारा किये गये सभी आवेदन देख सकते है व आवेदन का स्टेटस चैक कर सकते है।

Thank You धन्यवाद